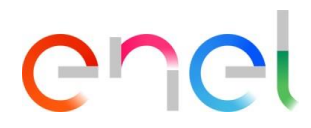

### Manual do Fornecedor MLM QCA V1

Manual de RM700-User

Este documento contém informações de propriedade da Enel SpA e só deve ser utilizado pelo beneficiário em relação aos fins para os quais foi recebida. É proibida qualquer forma de reprodução ou divulgação sem o consentimento expresso da Enel SpA.

### Índice

| 1.    | Definição, siglas, abreviaturas                      | 3  |
|-------|------------------------------------------------------|----|
| 2.    | Manual do usuário MLM - Módulo QCA                   | 4  |
| 2.1   | Acesso fornecedor                                    | 4  |
| 2.2   | User fornecedor - Navegação                          | 4  |
| 2.2.1 | QCA Menu                                             | 4  |
| 2.2.2 | Carregando um Plano de Manufatura e Controle         |    |
| 2.2.3 | Criando um Plano de Produção                         | 9  |
| 2.2.4 | Criando um Testing Aviso prévio                      |    |
| 2.2.5 | Configurando Resultados do Número de Série           | 17 |
| 2.2.6 | Carregando documentos para verificação de documentos |    |
| 2.2.7 | Emissão de um QA                                     |    |
| 2.2.8 | Gerenciar ação corretiva - Aviso de teste            |    |
| 2.2.9 | Gerenciar ações corretivas - auditoria               |    |

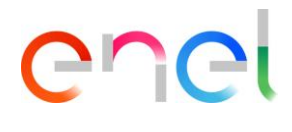

### 1. Definição, siglas, abreviaturas

O quadro que se segue contém a definição de termos, siglas e abreviaturas

| acronimo         | Descrição                                                                                    |
|------------------|----------------------------------------------------------------------------------------------|
| PP               | Plano de produção                                                                            |
| AUD              | Auditar                                                                                      |
| MCP              | Fabricação e Plano de Controle                                                               |
| Caixa de seleção | Usado para permitir que o usuário selecione um ou mais itens de uma lista                    |
| Botao de radio   | Usado para permitir que o usuário selecione um único item de uma lista                       |
| QA               | Aprovação de qualidade - documento obrigatório para o transporte de material                 |
| ATR              | Relatório de teste de aceitação - Documento emitido pelo ENEL no fim das atividades de teste |

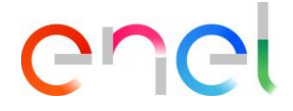

### 2. Manual do usuário MLM - Módulo QCA

#### 2.1 Acesso fornecedor

O acesso ao portal MLM, para o usuário fornecedor, só pode ser feito através do WeBUY, clicando no link apropriado na página inicial da plataforma.

### 2.2 User fornecedor - Navegação

### 2.2.1 QCA Menu

Na página inicial do fornecedor, pressione o botão "QCA" para acessar o menu QCA. Uma lista suspensa aparecerá, listando os links para acessar as telas principais do QCA:

- Home
- Contracts
- Production Plans
- Testing Notices
- Off Line Tests
- Audit
- Blocks

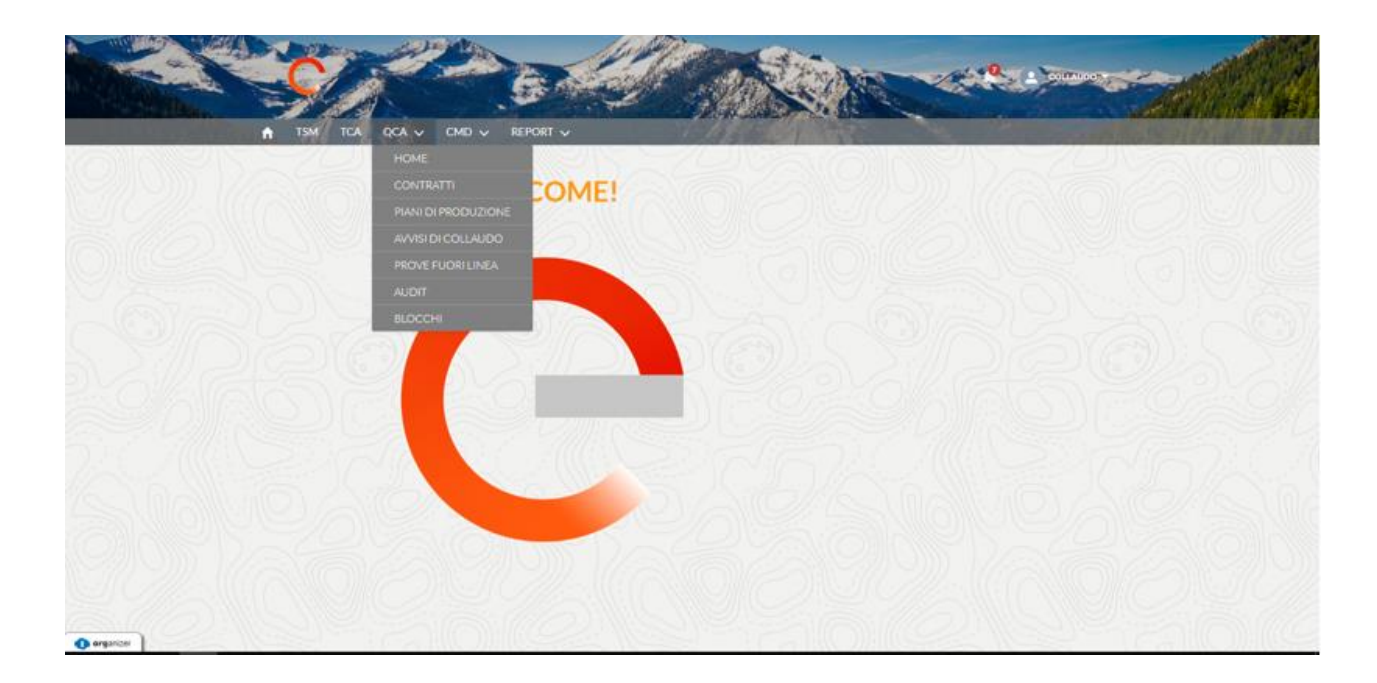

### Home

|                                                                                                    | MD 🗸 REPORT 🗸                                                                                               |                                               |                                                                          | 14 -                                                                                                    |                                                                                     |                  | -                              |
|----------------------------------------------------------------------------------------------------|----------------------------------------------------------------------------------------------------|-----------------------------------------------|--------------------------------------------------------------------------|----------------------------------------------------------------------------------------------------|-------------------------------------------------------------------------------------|------------------|--------------------------------|
| News                                                                                                    |                                                                                                    |                                               |                                                                          |                                                                                                    |                                                                                     |                  |                                |
| lext delivery information<br>ou need to fill in all the information for th                                                                                              | e next shipment.                                                                                            |                                               |                                                                          |                                                                                                    |                                                                                     |                  |                                |
|                                                                                                    |                                                                                                    |                                               |                                                                          |                                                                                                    |                                                                                     |                  |                                |
| Piani di produzione - Setti                                                                                                    | imana corrente                                                                                              |                                               |                                                                          |                                                                                                    |                                                                                     |                  |                                |
|                                                                                                    |                                                                                                    |                                               |                                                                          |                                                                                                    |                                                                                     |                  |                                |
| liano di Produzione Data Inizio Produ                                                                                                    | zione Data Fine Produzi                                                                                     | one Stabilimento                              | Matricola                                                                | Quantità                                                                                                    | Contratto Edas                                                                      | Titolare o       | ontratto                       |
| /DP-0000012226 1-gen-2019                                                                                                    | 1-feb-2019                                                                                                  | IT-Frosinone-Via                              | En 140141                                                                | 12                                                                                                    | 8400006108                                                                          | e-distribu       | zione SpA                      |
| Avvisi di Collaudo - Settim                                                                                                    | nana corrente                                                                                               |                                               |                                                                          |                                                                                                    |                                                                                     |                  |                                |
| Avvisi di Collaudo - Settim<br>DAvviso ID Enel Datai<br>esttibcor 90000291EE18 31-dir                                                                                   | nana corrente<br>iniziale Data finale<br>c-2018 31-dic-2018                                                 | PF Cat. Matri<br>2 1401-                      | icole Quantită<br>41 1                                                   | Contratto Edas<br>8400006108                                                                                | Titolare Contratto<br>e-distribuzione SpA                                           | Fase<br>INS. ODA | Impianto Enel                  |
| Avvisi di Collaudo - Settim<br>DAvviso IDEnel Datai<br>lest tibco r 90000291EE18 31-dir                                                                                 | nana corrente<br>iniziale Data finale<br>c-2018 31-dic-2018                                                 | PF Cat. Matri<br>2 1401-                      | icole Quantită<br>41 1                                                   | Contratto Edas<br>8400006108                                                                                | Titolare Contratto<br>e-distribuzione SpA                                           | Fase<br>INS. ODA | Impianto Enel                  |
| Avvisi di Collaudo - Settim<br>DAvviso ID Enel Datai<br>esttibcor 90000291EE18 31-di<br>Prove fuori linea - Settima                                                     | nana corrente<br>iniziale Data finale<br>c-2018 31-dic-2018<br>ana corrente                                 | PF Cat. Matri<br>2 1401-                      | icole Quantită<br>41 1                                                   | Contratto Edas<br>8400006108                                                                                | Titolare Contratto<br>e-distribuzione SpA                                           | Fase<br>INS.ODA  | Impianto Enel                  |
| Avvisi di Collaudo - Settim<br>DAvviso IDEnel Datai<br>esttiboor 90000291EE18 31-dir<br>Prove fuori linea - Settima<br>DEnel IDAvviso                                   | nana corrente<br>iniziale Data finale<br>c-2018 31-dic-2018<br>ana corrente<br>Contratto Edas               | PF Cat. Matri<br>2 1401-                      | icole Quantită<br>41 1<br>Data di Prelievo                               | Contratto Edas<br>8400006108                                                                                | Titolare Contratto<br>e-distribuzione SpA<br>Data Fine Prodotti                     | Fase<br>INS. ODA | Impianto Enel                  |
| Avvisi di Collaudo - Settim<br>DAvviso IDEnel Datai<br>esttiboor 90000291EE18 31-dir<br>Prove fuori linea - Settima<br>DEnel IDAvviso<br>10000216EE18                   | nana corrente<br>iniziale Data finale<br>c-2018 31-dic-2018<br>ana corrente<br>Contratto Edas<br>8400006108 | PF Cat. Matri<br>2 1401-                      | icole Quantită<br>41 1<br>Data di Prelievo<br>30-lug-2018                | Contratto Edas<br>8400006108<br>Data Inizio / D<br>30-lug-2018<br>30-lug-2018                               | Titolare Contratto<br>e-distribuzione SpA<br>Data Fine Prodotti<br>140141           | Fase<br>INS. ODA | Impianto Enel<br>Quantită      |
| Avvisi di Collaudo - Settim<br>DAvviso ID Enel Datai<br>lest tibco r 90000291EE18 31-di<br>Prove fuori linea - Settima<br>DEnel ID Avviso<br>0000216EE18<br>0000260EE18 | nana corrente<br>iniziale Data finale<br>c-2018 31-dic-2018<br>ana corrente<br>Contratto Edas<br>8400006108 | PF Cat. Matri<br>2 1401-<br>Oda<br>6000040448 | icole Quantită<br>41 1<br>Data di Prelievo<br>30-lug-2018<br>26-set-2018 | Contratto Edas<br>8400006108<br>Data Inizio / 0<br>30-lug-2018<br>30-lug-2018<br>25-set-2018<br>26-set-2018 | Titolare Contratto<br>e-distribuzione SpA<br>Data Fine Prodotti<br>140141<br>140141 | Fase<br>INS. ODA | Impianto Enel<br>Quantità<br>1 |

Na QCA, as listas de páginas iniciais das atividades do Fornecedor para a semana atual são exibidas.

Na parte superior da página, há a seção "Notícias" que exibirá possíveis comunicações da Enel para o Fornecedor.

### Contratos

| TSM TCA               | QCA     |                  |                  |                     | and the second second second second second second second second second second second second second second second | 1            |                     | 1.4                                                                                                    |
|-----------------------|---------|------------------|------------------|---------------------|----------------------------------------------------------------------------------------------------|--------------|---------------------|----------------------------------------------------------------------------------------------------|
| Contratti             |         | 22111145         |                  |                     |                                                                                                    |              |                     |                                                                                                    |
| ətə inizio validită   |         | Data fine validi | tà               | Numero Contratto    |                                                                                                    |              |                     |                                                                                                    |
| Seleziona Data Inizio | Valid 🛗 | Seleziona D      | ata Fine Valic 📋 | Seleziona Contratto |                                                                                                    |              |                     |                                                                                                    |
| CA Richiesta          |         |                  | Titolare         |                     |                                                                                                    |              |                     |                                                                                                    |
| Tutti 🛟               |         |                  | e-distribuzio    | ine SpA             |                                                                                                    |              |                     |                                                                                                    |
| ID SALESFORCE         | CON     | TRATTO           | PAESE            | DATA INIZIO VAL     | DATA FINE VALI                                                                                                   | TCA PREVISTA | TITOLARE            | PFC CARICATO                                                                                                    |
| 00002562              | 8400    | 062715           | IT               | 29-07-2014          | 29-07-2018                                                                                                    |              | e-distribuzione SpA | <b>v</b>                                                                                                    |
| 00002583              | 8400    | 120258           | IT               | 02-09-2018          | 08-09-2019                                                                                                    |              | e-distribuzione SpA |                                                                                                    |
| 00002602              | 8400    | 119967           | IT               | 28-03-2018          | 28-03-2020                                                                                                    |              | e-distribuzione SpA | ~                                                                                                    |
| 00002616              | 8400    | 0108726          | IT               | 22-03-2017          | 30-05-2019                                                                                                    | 0            | e-distribuzione SpA | <b>~</b>                                                                                                    |
| 00002639              | 8400    | 0102533          | IT               | 08-08-2016          | 08-08-2018                                                                                                    |              | e-distribuzione SpA | ~                                                                                                    |
| 00002652              | 8400    | 0117703          | IT               | 12-02-2018          | 12-02-2019                                                                                                    |              | e-distribuzione SpA |                                                                                                    |
| 00002656              | 8400    | 101996           | IT               | 12-09-2016          | 12-09-2018                                                                                                    |              | e-distribuzione SpA |                                                                                                    |
| 00002708              | 8400    | 102052           | IT               | 25-07-2016          | 25-07-2019                                                                                                    |              | e-distribuzione SpA |                                                                                                    |
| 00002741              | 8400    | 0106312          | IT               | 13-11-2016          | 05-01-2018                                                                                                    | 0            | e-distribuzione SpA | <ul> <li>Image: A start of the start of the start of</li></ul> |
| 00000740              | 8400    | 068739           | IT               | 15-10-2015          | 29-06-2018                                                                                                    |              | e-distribuzione SpA |                                                                                                    |

Planos de produção

| TSM TCA                            |             |                     |                      | and solves. | Anene         | E H. AR                   |                     |               |
|------------------------------------|-------------|---------------------|----------------------|-------------|---------------|---------------------------|---------------------|---------------|
| ISM ICA                            | QCA V CMD V | REPORT V            | 7/////               | COLUMN 2    |               | Contraction of the second | 1. 11/1/            | 1             |
| ] Piani di proc                    | luzione     |                     |                      |             |               |                           |                     |               |
|                                    |             |                     |                      |             |               |                           |                     |               |
|                                    |             |                     |                      |             |               |                           | Crea Piano o        | li Produzione |
| + Filtri di Ricerca                |             |                     |                      |             |               |                           |                     |               |
|                                    | 0           | Data Tita Bandarian | 6                    | Materials   | 0             |                           | Television          | 0             |
| Plano di Produzione PDP-0000012249 | 7-feb-2019  | 8-feb-2019          | IT-Dalmine-Via Friul | 140142      | Quantita<br>2 | 8400006108                | e-distribuzione SpA | Approvato     |
| PDP-0000012248                     | 5-feb-2019  | ó-feb-2019          | IT-Dalmine-Via Friul | 140141      | 11            | 8400006108                | e-distribuzione SpA | Approvato     |
| PDP-0000012247                     | 27-dic-2018 | 27-dic-2018         | IT-Loreto Aprutino   | 140164      | 1             | 8400006108                | e-distribuzione SpA | In Attesa di  |
| PDP-0000012246                     | 24-dic-2018 | 24-dic-2018         | IT-Loreto Aprutino   | 140141      | 1             | 8400006108                | e-distribuzione SpA | In Attesa di  |
| PDP-0000012245                     | 22-dic-2018 | 22-dic-2018         | IT-Loreto Aprutino   | 162090      | 1             | 1234567890                | e-distribuzione SpA | In Attesa di  |
| PDP-0000012244                     | 24-dic-2018 | 24-dic-2018         | IT-Dalmine-Via Friul | 131108      | 1             | 8400006108                | e-distribuzione SpA | In Attesa di  |
| PDP-0000012243                     | 24-dic-2018 | 24-dic-2018         | IT-Dalmine-Via Friul | 131108      | 1             | 8400006108                | e-distribuzione SpA | In Attesa di  |
| PDP-0000012242                     | 24-dic-2018 | 24-dic-2018         | IT-Dalmine-Via Friul | 140141      | 1             | 8400006108                | e-distribuzione SpA | In Attesa di  |
| PDP-0000012241                     | 24-dic-2018 | 24-dic-2018         | IT-Dalmine-Via Friul | 140141      | 1             | 8400006108                | e-distribuzione SpA | In Attesa di  |
| 000,000012240                      | 24-dic-2018 | 24-dic-2018         | IT-Dalmine-Via Friul | 140141      | 1             | 8400006108                | e-distribuzione SpA | In Attesa di  |

#### Avisos de teste

| TSM           |              | CMD 🗸         | REPORT 🗸    | -            |      |           | a samp   | ALENDO         |                     |           |                |
|---------------|--------------|---------------|-------------|--------------|------|-----------|----------|----------------|---------------------|-----------|----------------|
| Avvisi        | di Collaudo  |               |             |              |      |           |          |                |                     |           |                |
|               |              |               |             |              |      |           |          |                |                     | Crea Avvi | so di Collaudo |
| + Filtri di F | licerca      |               |             |              |      |           |          |                |                     |           |                |
| O Avviso      | ID Enel      | Data iniziale | Data finale | PF           | Cat. | Matricole | Quantità | Contratto Edas | Titolare Contratto  | Fase      | Impianto Ene   |
| rova Kati     | 90000294EE18 | 17-gen-2019   | 18-gen-2019 |              | 2    | 140141    | 9        | 8400006108     | e-distribuzione SpA | INS. CO   |                |
| lgsrg         |              | 24-dic-2018   | 24-dic-2018 |              | 2    | 140163    | 2        | 8400006108     | e-distribuzione SpA | INS. MA   |                |
| st_1          |              | 7-gen-2019    | 11-gen-2019 |              |      |           |          | 8400006108     | e-distribuzione SpA | INS. MA   |                |
| rova Sala     | 90000292EE18 | ó-feb-2019    | 7-feb-2019  |              | 2    | 140141    | 11       | 8400006108     | e-distribuzione SpA | FINE ESI  |                |
| est tibco r   | 90000291EE18 | 31-dic-2018   | 31-dic-2018 |              | 2    | 140141    | 1        | 8400006108     | e-distribuzione SpA | INS. ODA  |                |
| ST            |              | 17-dic-2018   | 18-dic-2018 |              | 2    | 131108    | 10       | 8400006108     | e-distribuzione SpA | INS. MA   |                |
| st wr stil    | 90000290EE18 | 17-dic-2018   | 18-dic-2018 |              | 2    | 140141    | 5        | 8400006108     | e-distribuzione SpA | CONSU     |                |
| st per UA     | 90000289EE18 | 17-dic-2018   | 17-dic-2018 | $\checkmark$ | 2    | 131108    | 10       | 8400006108     | e-distribuzione SpA | IN5. CO   |                |
| st per UA     | 90000288EE18 | 17-dic-2018   | 17-dic-2018 |              | 2    | 140141    | 10       | 8400006108     | e-distribuzione SpA | INS. CO   |                |
| st 131108     |              | 17-dic-2018   | 17-dic-2018 |              | 2    | 140141    | 10       | 8400006108     | e-distribuzione SpA | INS. MA   |                |

No módulo QCA um fornecedor pode: • Carregar um plano de fabricação e controle

REPRODUCTION FORBIDDEN

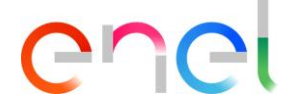

- Carregar um plano de produção
- Carregar um aviso de teste
- Aprovar a data de uma auditoria
- Entrada do resultado de um teste para um número de série
- Carregar documentos para verificação de documentos
- Imprima um controle de qualidade

### 2.2.2 Carregando um Plano de Manufatura e Controle

Nos detalhes da página "Contratos", o Fornecedor pode carregar um "Plano de Manufatura e Controle".

Para carregar o fornecedor do plano de Manufatura e Controle, o usuário deve seguir estas etapas abaixo:

- Pesquisar e selecionar contrato
- Clique em "Upload File" na seção "Manufacturing and Control Plan"
- Salvar arquivo carregado

|                             |                 | CONTRACTOR STATE  | Constant States     |                |              |                     |              |
|-----------------------------|-----------------|-------------------|---------------------|----------------|--------------|---------------------|--------------|
| I ISM ICA QO                | -A              |                   |                     |                |              |                     |              |
| 🖰 Contratti                 |                 |                   |                     |                |              |                     |              |
| ata inizio validità         | Data fine valid | tà                | Numero Contratto    |                |              |                     |              |
| Seleziona Data Inizio Valid | 📾 Seleziona D   | )ata Fine Valic 🛗 | Seleziona Contratto |                |              |                     |              |
| CA Richiesta                |                 | Titolare          |                     |                |              |                     |              |
| Tutti 🛟                     |                 | e-distribuzio     | ine SpA             |                |              |                     |              |
|                             |                 |                   |                     |                |              |                     |              |
| ID SALESFORCE               | ONTRATTO        | PAESE             | DATA INIZIO VAL     | DATA FINE VALI | TCA PREVISTA | TITOLARE            | PFC CARICATO |
| 00002562                    | 8400062715      | IT                | 29-07-2014          | 29-07-2018     |              | e-distribuzione SpA |              |
| 00002583                    | 8400120258      | IT                | 02-09-2018          | 08-09-2019     |              | e-distribuzione SpA |              |
| 00002602                    | 8400119967      | IT                | 28-03-2018          | 28-03-2020     |              | e-distribuzione SpA |              |
| 00002616                    | 8400108726      | IT                | 22-03-2017          | 30-05-2019     |              | e-distribuzione SpA | ~            |
| 00002639                    | 8400102533      | IT                | 08-08-2016          | 08-08-2018     |              | e-distribuzione SpA |              |
| 00002652                    | 8400117703      | IT                | 12-02-2018          | 12-02-2019     |              | e-distribuzione SpA |              |
| 00002656                    | 8400101996      | IT                | 12-09-2016          | 12-09-2018     |              | e-distribuzione SpA |              |
| 00002708                    | 8400102052      | IT                | 25-07-2016          | 25-07-2019     |              | e-distribuzione SpA |              |
| 00002741                    | 8400106312      | IT                | 13-11-2016          | 05-01-2018     |              | e-distribuzione SpA | ~            |
|                             | 0400040720      | IT.C              | 15-10-2015          | 29-06-2018     |              | e-distribuzione SnA |              |

| ↑ TSM TCA QCA                                                      | 1000             | All and the second                 | 1.1.1                            | U. States                | and the second          |
|--------------------------------------------------------------------|------------------|------------------------------------|----------------------------------|--------------------------|-------------------------|
| Contratto<br>00002562                                              |                  |                                    |                                  | Crea Piano di Produzione | Crea Avviso di Collaudo |
| Contratto Nome Fornit<br>8400062715 ABB SPA                        | tore Paese<br>IT | Data Inizio Validità<br>29/07/2014 | Data Fine Validită<br>29/07/2018 | Scheda Prova Fuori Linea |                         |
| DETTAGLI LISTA PDP ELE                                             | MENTI CONTRATTO  |                                    |                                  | Piano di Fab             | bricazione              |
| Id Salesforce<br>00002562                                          |                  | Stato<br>Draft                     |                                  | Selezi                   | Ontesta file POF        |
| Contratto<br>8400062715                                            |                  | Titolare<br>e-distribuzione SpA    |                                  |                          |                         |
| Descrizione Contratto<br>FORNITURA INTERRUTTORI AT PER<br>PRIMARIA | CABINA           | Codice Titolare<br>DISTRIBUZIONE   |                                  |                          |                         |
| Codice Contratto<br>nd                                             |                  |                                    |                                  |                          |                         |
| Data Documento<br>19/07/2014                                       |                  |                                    |                                  |                          |                         |
| TCA Prevista                                                       |                  |                                    |                                  | SAP Nr 950000046         | 2                       |
| Prova Fuori Linea                                                  |                  | Scheda Prova Fuori Linea           |                                  | The second               |                         |
| Data Inizio Validità<br>29/07/2014                                 |                  | Data Fine Validită<br>29/07/2018   |                                  |                          |                         |
| Scadenza (Giorni)<br>1.461                                         |                  |                                    |                                  |                          |                         |
| Gara                                                               |                  |                                    |                                  |                          |                         |
| Piano di Fabbricazione                                             |                  |                                    |                                  |                          |                         |
| PFC Caricato                                                       |                  | Data Caricamento PFC<br>05/06/2018 |                                  |                          |                         |

### 2.2.3 Criando um Plano de Produção

Na página de detalhes "Contrato", o fornecedor pode criar um plano de produção pressionando o botão "Criar um plano de produção".

| TSM TC                  | A QCA                     |       |                                    | 7-19-50                          |                          |                         |
|-------------------------|---------------------------|-------|------------------------------------|----------------------------------|--------------------------|-------------------------|
| Contratto<br>000025     | 562                       |       |                                    |                                  | Crea Piano di Produzione | Crea Avviso di Collaudo |
| Contratto<br>8400062715 | Nome Fornitore<br>ABB SPA | Paese | Data Inizio Validità<br>29/07/2014 | Data Fine Validità<br>29/07/2018 | Scheda Prova Fuori Linea |                         |

Além disso, o fornecedor pode criar um plano de produção a partir da página de resumo "Plano de produção". Essa página pode ser acessada seguindo o link QCA> Planos de produção e, em seguida, pressionando o botão "Novo plano de produção".

| 🕈 TSM TCA QCA                                  |                                                   |                             |                          |                                                            |
|------------------------------------------------|---------------------------------------------------|-----------------------------|--------------------------|------------------------------------------------------------|
| Contratto<br>00002602                          |                                                   |                             | Crea Piano di Pro        | duzione Crea Avviso di Collaudo                            |
| Contratto Nome Fornitore<br>8400119967 ABB SPA | Paese Data Inizio Vali                            | dità Data Fine Validità     | Scheda Prova Fuori Linea | <                                                          |
| DETTAGLI LISTA PDP ELEN                        | Crea                                              | Piano di Produzione         |                          | li Fabbricazione                                           |
| Piano di Produzione (4                         | * Seleziona Matricola<br>131103                   |                             | Î.                       | Seleziona File PDF                                         |
| PDP STATO                                      | * Inizio data produzione                          | * Fine Data Produzione      |                          |                                                            |
| PDP-0000012186                                 | 2-lug-2018                                        | 3-lug-2018                  |                          | salita i interna di anti anti anti anti anti anti anti ant |
| PDP-0000012181                                 | * Quantità                                        | * Persona di riferimento    |                          | Terrenander Statt Barner                                   |
| PDP-0000012185           PDP-0000012186        | 123<br>VERIFICA INFORMAZIONI MA<br>* Stabilimento | TRICOLA                     |                          |                                                            |
| PDP-0000012181                                 | IT-Dalmine-Via Friuli 4                           | •                           |                          | Transformationers Transformation (Constraints)             |
| PDP-0000012185                                 | * Seleziona Specifica Tecnica                     | *Seleziona Numero Revisione |                          | e en en en en en en en en en en en en en                   |
| PDP-0000012184                                 | Seleziona opzione                                 | Seleziona opzione           |                          |                                                            |
| PDP-0000012183                                 |                                                   |                             |                          | JU11/796 Codensa                                           |
|                                                |                                                   |                             | Annulla Salva            |                                                            |

O usuário fornecedor deve clicar no botão "Create Production Plan". Geralmente, os seguintes campos são exibidos:

- Código do material
- Data de início da produção
- Data final da produção
- Quantidade
- Fábrica

A seção "Verificar Informações do Código do Material" é exibida somente em caso de falta de informações para o Código do Material selecionado. Todos os campos obrigatórios são marcados com um asterisco (\*).

O fornecedor pode selecionar e adicionar contatos de referência diferentes sempre que criar um novo plano de produção.

### 2.2.4 Criando um Testing Aviso prévio

O Fornecedor pode criar um Aviso de Teste pressionando o botão "Criar Aviso de Teste", diretamente da página Detalhes do Contrato.

| No. of Contraction                                 |                            |             | 1000                               | - AND THE REAL OF                |                                                                                                    |         |
|----------------------------------------------------|----------------------------|-------------|------------------------------------|----------------------------------|----------------------------------------------------------------------------------------------------|---------|
| <u>e</u>                                           |                            | 6           |                                    | - Maria                          | Contraction of the second                                                                                                    | 1       |
| TSM TC/                                            | A QCA                      |             |                                    |                                  | - 1. (Carlos                                                                                                    |         |
| Contratto                                          | 62                         |             |                                    |                                  | Crea Piano di Produzione Crea Avviso di Co                                                                                                    | pilaudo |
| Contratto<br>8400062715                            | Nome Fornitore<br>ABB SPA  | Paese<br>IT | Data Inizio Validità<br>29/07/2014 | Data Fine Validità<br>29/07/2018 | Scheda Prova Fuori Linea                                                                                                    |         |
| 16 2                                               |                            | TATA        |                                    |                                  | 1416                                                                                                    |         |
| ISalesforce<br>0002562                             | IA PDP ELEMENTI            | CONTRATTO   | Stato<br>Draft                     |                                  | Piano di Fabbricazione<br>Seleziona File PDF                                                                                                    |         |
| ontratto<br>400062715                              |                            |             | Titolare<br>e-distribuzione SpA    |                                  |                                                                                                    |         |
| escrizione Contratto<br>ORNITURA INTERI<br>RIMARIA | ,<br>RUTTORI AT PER CABIN/ | Ą           | Codice Titolare<br>DISTRIBUZIONE   |                                  |                                                                                                    |         |
| odice Contratto<br>d                               |                            |             |                                    |                                  | A DATE OF A DATE OF A DATE |         |
| uta Documento<br>9/07/2014                         |                            |             |                                    |                                  |                                                                                                    |         |
| CA Prevista                                        |                            |             |                                    |                                  | SAP Nr 9500000462                                                                                                    |         |
| rova Fuorí Linea                                   |                            |             | Scheda Prova Fuori Linea           |                                  |                                                                                                    |         |
| uta Inizio Validita<br>9/07/2014                   |                            |             | Data Fine Validità<br>29/07/2018   |                                  |                                                                                                    |         |
| cadenza (Giorni)<br>.461                           |                            |             |                                    |                                  |                                                                                                    |         |
| ara                                                |                            |             |                                    |                                  |                                                                                                    |         |
| Piano di Fabb                                      | ricazione                  |             |                                    |                                  |                                                                                                    |         |
| FC Caricato                                        |                            |             | Data Caricamento PFC<br>05/06/2018 |                                  |                                                                                                    |         |

Assim como os Planos de Produção, o Fornecedor pode adicionar diferentes contatos de referência toda vez que criar um novo Aviso de Teste. Quando o fornecedor pressionar o botão "Save", a página de detalhes do aviso de teste será exibida.

| 🕈 TSM TCA               | QCA                      |                                                   | 1 Jan Black                                 | ×                                                                                                    |
|-------------------------|--------------------------|---------------------------------------------------|---------------------------------------------|----------------------------------------------------------------------------------------------------|
| Contratto<br>0000260    | 02                       | Cre                                               | a Attività                                  | uzione Crea Avviso di Collaudo                                                                                                    |
| Contratto<br>8400119967 | Nome Fornitor<br>ABB SPA | * Data Inizio<br>  Šeleziona Inizio Data Colla 📸  | ⁺ Data Fine<br>Seleziona Data Fine Collau 🍵 |                                                                                                    |
| Matricola               | (6+)                     | Completere questo campo.     *ID Avviso Fornitore | • Stabilizzata                              | I Fabbricazione<br>Seleziona File PDF                                                                                                    |
| 131102                  |                          | 8400119967                                        | Seleziona opzione                           | North Contraction                                                                                                    |
| 131103                  | INT. AUT. 4F             | * Nome Persona di Contatto                        | * Email Persona di Contatto                 | Antonio antonio antoni      |
| 131104                  | INT. AUT. 4F             | * Telefono Persona di Contatto                    |                                             |                                                                                                    |
| 131105                  | INT. AUT. 4F             |                                                   |                                             | <ul> <li>If an experiment of the second second</li></ul> |
| 131106                  | INT. AUT. 4F             | Collaudo in Impianto                              | FAT Correlato                               | 00117796 Codensa                                                                                                    |
| 131107                  | INT. AUT. 4F             | Impianto                                          | Indirizzo Impianto                          | DIC                                                                                                    |
| Di Piano di P           | roduzione (E             | Referente Collaudo in Impianto                    | Collaudo Intermedio                         |                                                                                                    |
| PIANO DI PRODUZI        | STATO                    |                                                   |                                             |                                                                                                    |
| PDP-0000012186          | Approvato                | 30/07/2018 31/07                                  | /2018                                       |                                                                                                    |

Além disso, o fornecedor pode criar um Aviso de teste na página de resumo "Aviso de teste". O usuário pode acessar esta página seguindo o link QCA> Testing Notice e, em seguida, pressionando o botão "New Testing Notice".

Fornecedor pode:

- Selecione os códigos de material
- Recupere um pedido de compra pressionando o botão " Retrieve Purchase Order", associe pedidos e, em seguida, pressione o botão "Save"
- Carregar Número de Série usando o componente "Import Serial Numbers".

#### A seleção de códigos de material:

|               | 28726                       |                                        |                                 |                           |                                                      |                  |
|---------------|-----------------------------|----------------------------------------|---------------------------------|---------------------------|------------------------------------------------------|------------------|
| Num. Avviso d | Collaudo Fase<br>INS. MATRI | Data iniziale<br>ICOLE 27/07/2018 8.00 | Data finale<br>27/07/2018 17.00 | Titolare<br>Giulio Test U | JAT ABB SPA                                          |                  |
| CR            | REAZIONE RICHIESTA          | RICHIESTA COMPLET                      | ATA IN CON                      | SUNTIVAZIONE              | ESEC                                                 | SUITO            |
|               | Visualiz                    | zza Contratto                          | Operazione Modifica A           | Avviso Modifi             | ca Matricole Avviso                                  | Annulla Attivita |
| TTAGLI        | MATRICOLE NUMERI            | SERIALI LISTE CORRELAT                 | RESIDU                          | Imp                       | porta Numeri Seriali<br>You can't import file in thi | is phase.        |
|               | 131102                      |                                        | (Max: 200)                      |                           |                                                      |                  |
|               | 131103                      |                                        | (Maoc 17)                       |                           | CARICAMENTO                                          | Ξ                |
|               | 131104                      |                                        | (Max: 574)                      |                           |                                                      |                  |
|               | 131108                      |                                        | (Max: 200)                      |                           |                                                      |                  |
|               | 131109                      |                                        | (Max: 289)                      |                           |                                                      |                  |
|               | 131113                      |                                        | (Max: 217)                      |                           |                                                      |                  |
|               | 131115                      |                                        | (Mac: 256)                      |                           |                                                      |                  |
|               | 131121                      |                                        | (Max: 45)                       |                           |                                                      |                  |
|               | 131125                      |                                        | (Max: 19992)                    |                           |                                                      |                  |

O fornecedor pode selecionar códigos de material marcando a caixa de seleção correspondente à esquerda; O usuário deve especificar no campo "Quantity" o número de itens para cada código de material selecionado e, em seguida, pressionar o botão "Confirm". Depois de concluído, pressione o botão "Complete Action".

#### Selecionar uma Ordem de Compra:

| Attivita<br>00028726                                   | 6                |                                  |                                 |                             |                                  |                |
|--------------------------------------------------------|------------------|----------------------------------|---------------------------------|-----------------------------|----------------------------------|----------------|
| Num. Avviso di Collaudo<br>90000242EE18                | Fase<br>INS. ODA | Data iniziale<br>27/07/2018 8.00 | Data finale<br>27/07/2018 17.00 | Titolare<br>Giulio Test UAT | Account<br>ABB SPA               |                |
|                                                        |                  |                                  |                                 |                             |                                  |                |
| CREAZIONE RIC                                          | HIESTA           | RICHIESTA COMPL                  | ETATA                           | IN CONSUNTIVAZIONE          | ESEGUIT                          | o              |
|                                                        |                  |                                  | NOV                             | 20100                       | and and the                      | 211-           |
|                                                        |                  | Visu                             | alizza Contratto Recup          | era ODA Modifica Avviso     | Modifica Matricole Avviso        | Annulla Attivi |
| Informazioni<br>Numero Attivita Salesforce<br>00028726 |                  | Contratto Ed<br>840011996        | las<br>7                        |                             | You can't import file in this ph | ase.           |
| Num. Avviso di Collaudo<br>90000242EE18                |                  | Num. Avviso<br>00025             | di Collaudo Fornitore           |                             |                                  |                |
| Data iniziale<br>27/07/2018 8.00                       |                  | Data finale<br>27/07/2018        | 3 17.00                         |                             | CARICAMENTO                      | E              |
| Stabilimento di Produzione<br>IT-Dalmine-Via Friuli4   |                  | Impianto Ene                     | el                              |                             |                                  |                |
| Impianto Enel                                          |                  | Referente co                     | llaudo in impianto              |                             |                                  |                |
| Indirizzo Impianto                                     |                  | Data di Preli                    | evo                             |                             |                                  |                |
| Scheda OLT                                             |                  | Attivita cont                    | rollante                        |                             |                                  |                |
|                                                        |                  |                                  |                                 |                             |                                  |                |

REPRODUCTION FORBIDDEN

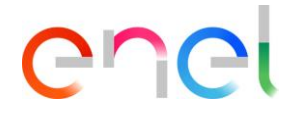

Formulário modal para pesquisar e selecionar pedidos:

|                                                                                                    |                                                                                                    |                                                                                                    |                                                                                               |                                                                                | X                                                                                                    |                |
|----------------------------------------------------------------------------------------------------|----------------------------------------------------------------------------------------------------|----------------------------------------------------------------------------------------------------|-----------------------------------------------------------------------------------------------|--------------------------------------------------------------------------------|----------------------------------------------------------------------------------------------------|----------------|
|                                                                                                    | E al a cara a cara a cara a cara a cara a cara a cara a cara a cara a cara a cara a cara a cara a cara a cara a | St aleren                                                                                                    |                                                                                               |                                                                                |                                                                                                    |                |
|                                                                                                    | QCA ~                                                                                                    |                                                                                                    | Recupero OD                                                                                   | A                                                                              |                                                                                                    |                |
| Attivita<br>00028846                                                                                                 |                                                                                                    | * Data Inizia                                                                                                    |                                                                                               |                                                                                | MUNCO 14                                                                                                    |                |
|                                                                                                    |                                                                                                    | Seleziona                                                                                                    | a Data Inizio                                                                                 | 苗                                                                              |                                                                                                    | 1              |
|                                                                                                    | INS. ODA                                                                                                    | * Data Fine<br>Seleziona                                                                                                    | a Data Fine                                                                                   | 莆                                                                              |                                                                                                    |                |
|                                                                                                    |                                                                                                    | Numero OD                                                                                                    | A                                                                                             |                                                                                |                                                                                                    |                |
|                                                                                                    | RICHIESTA                                                                                                    | Numero                                                                                                    | ODA                                                                                           |                                                                                | ESEGUITO                                                                                                    |                |
|                                                                                                    |                                                                                                    |                                                                                                    |                                                                                               |                                                                                | Matricole Avviso Annulla Atti                                                                                                    | With           |
|                                                                                                    |                                                                                                    |                                                                                                    |                                                                                               |                                                                                | (-)                                                                                                    | 6              |
| TAGLI MATRIC                                                                                                    | OLE NU                                                                                                    |                                                                                                    |                                                                                               |                                                                                | ani Cariali                                                                                                    |                |
| Matricole da                                                                                                    | appronta                                                                                                    |                                                                                                    |                                                                                               |                                                                                | earicare il file nella fase                                                                                                    |                |
|                                                                                                    | nibile                                                                                                    |                                                                                                    |                                                                                               |                                                                                |                                                                                                    |                |
|                                                                                                    |                                                                                                    |                                                                                                    |                                                                                               |                                                                                |                                                                                                    |                |
|                                                                                                    |                                                                                                    |                                                                                                    |                                                                                               |                                                                                |                                                                                                    |                |
|                                                                                                    |                                                                                                    |                                                                                                    |                                                                                               | Annulla                                                                        | Ricerca                                                                                                    |                |
| 101                                                                                                    |                                                                                                    |                                                                                                    | 3 (                                                                                           | Annulla                                                                        | Ricerca<br>CARICAMENTO<br>DOCUMENTI                                                                                                    | +              |
| Attivita<br>0002884                                                                                                  | ¥6                                                                                                    |                                                                                                    |                                                                                               | Annulla                                                                        |                                                                                                    |                |
| Attivita<br>0002884<br>ID Enel<br>90000295EE18                                                                       | fase<br>INS. ODA                                                                                                | Data iniziale<br>02/01/2019 8.00                                                                                            | Data finale<br>02/01/2019 17.00                                                               | Annulla<br>Formitore<br>ABB SPA                                                | Ricerca<br>CARRICAMENTO<br>DOCUMENTI                                                                                                    |                |
| Attivita<br>OOO2884<br>ID Enel<br>90000295EE18                                                                       | Fase<br>INS. ODA                                                                                                | Data iniziale<br>02/01/2019 8.00                                                                                            | Data finale<br>02/01/2019 17.00                                                               | Annulla<br>Fornitore<br>ABB SPA                                                |                                                                                                    |                |
| Attivita<br>0002884<br>ID Enel<br>90000295EE18<br>CREAZIO                                                            | Fase<br>INS. ODA                                                                                                | Data iniziale<br>02/01/2019 8.00<br>RICHIESTA COM                                                                           | Data finale<br>02/01/2019 17.00                                                               | Annulla<br>Fornitore<br>ABB SPA<br>IN CONSUNTIVAZIO                            |                                                                                                    |                |
| Attivita<br>0002884<br>ID Enel<br>90000295EE18<br>CREAZIO                                                            | Fase<br>INS. ODA                                                                                                | Data iniziale<br>02/01/2019 8.00<br>RICHIESTA COM                                                                           | Data finale<br>02/01/2019 17.00<br>IPLETATA<br>Recupera ODA                                   | Annulla<br>Fornitore<br>ABB SPA<br>IN CONSUNTIVAZIO                            |                                                                                                    | nulla Attivitä |
| Attivita<br>0002884<br>ID Enel<br>90000295EE18<br>CREAZIO                                                            | 46<br>Fase<br>INS. ODA                                                                                          | Data iniziale<br>02/01/2019 8.00<br>RICHIESTA COM                                                                           | Data finale<br>02/01/2019 17.00<br>IPLETATA<br>Recupera ODA T                                 | Annulla<br>Fornitore<br>ABB SPA<br>IN CONSUNTIVAZIO<br>ermina Ins. ODA Modific | Ricerca<br>CARRICAMENTO<br>DOCUMENTI<br>NE ESEGUITO                                                                                                    | nulla Attivită |
| Attivita<br>0002884<br>DD Enel<br>90000295EE18<br>CREAZIO                                                            | Fase<br>INS. ODA<br>NE RICHIESTA                                                                                | Data iniziale<br>02/01/2019 8.00<br>RICHIESTA COM<br>Visualizza Contratto                                                   | Data finale<br>02/01/2019 17.00<br>IPLETATA<br>Recupera ODA T<br>ELATE                        | Annulla<br>Fornitore<br>ABB SPA<br>IN CONSUNTIVAZIO<br>ermina Ins. ODA Modific | Ricerca<br>CARIICAMENTO<br>DOCUMENTI<br>NE ESEGUITO<br>ANE ESEGUITO                                                                                                    | nulla Attivită |
| Attivita<br>0002884<br>ID Enel<br>90000295EE18<br>CREAZIO<br>DETTAGLI MATH                                           | Fase<br>INS. ODA<br>NE RICHIESTA                                                                                | Data iniziale<br>02/01/2019 8.00<br>RICHIESTA COM<br>VISUAIIZZA CONTRATO                                                    | Data finale<br>02/01/2019 17.00<br>IPLETATA<br>Recupera ODA T<br>ELATE                        | Annulla<br>Fornitore<br>ABB SPA<br>IN CONSUNTIVAZIO<br>ermina Ins. ODA Modific | Ricerca<br>CARRICAMENTO<br>DOCUMENTI<br>NE ESEGUITO<br>A Avviso Modifica Matricole Avviso And<br>Importa Numeri Seriali<br>Impossibile caricare Il file nella fase<br>carectata | nulla Attiviti |
| Attivita<br>0002884<br>ID Enel<br>90000295EE18<br>CREAZIO<br>DETTAGLI MATH<br>MATRICOLE<br>NUMERO MATRIC<br>00000001 | Fase<br>INS. ODA<br>NERICHIESTA<br>RICOLE NUMER<br>Attività (1)<br>CO MATRICOLA<br>140141                       | Data iniziale<br>02/01/2019 8.00<br>RICHIESTA COM<br>VISUALIZZA CONTRATO                                                    | Data finale<br>02/01/2019 17.00<br>IPLETATA<br>Recupera ODA T<br>ELATE<br>DUZIO QUANTIT/<br>1 | Annulla<br>Fornitore<br>ABB SPA<br>IN CONSUNTIVAZIO<br>ermina Ins. ODA Modific | Ricerca<br>CARTICAMENTO<br>DOCUMENTI<br>NE ESEGUITO<br>AAVVISO Modifica Matricole Avviso Ant<br>Importa Numeri Seriali<br>Impossibile caricare il file nella fase<br>corrente.  | nulla Attivit  |
| Attivita<br>0002884<br>DEnel<br>90000295EE18<br>CREAZIO                                                              | Fase<br>INS. ODA<br>NERICHIESTA<br>RICOLE NUMER<br>Attività (1)<br>CO MATRICOLA<br>140141                       | Data iniziale<br>02/01/2019 8.00<br>RICHIESTA COM<br>Visualizza Contratto<br>RI SERIALI LISTE CORR<br>CONTRA PIANO DI PROD  | Data finale<br>02/01/2019 17.00<br>IPLETATA<br>Recupera ODA T<br>ELATE<br>DUZIO QUANTITA<br>1 | Annulla<br>Fornitore<br>ABB SPA<br>IN CONSUNTIVAZIO<br>ermina Ins. ODA Modific | Ricerca<br>CARRICAMENTO<br>DOCUMENTI<br>NE ESEGUITO<br>AAVVISO Modifica Matricole Avviso Arr<br>Importa Numeri Seriali<br>Impossibile caricare il file nella fase<br>corrente.  | nulla Attivit  |
| Attivita<br>0002884<br>DEnel<br>90000295EE18<br>CCREAZIO<br>DETTAGLI MATH<br>Matricole<br>NUMERO MATRIC<br>00000001  | Fase<br>INS. ODA<br>NE RICHIESTA<br>RICOLE NUMER<br>Attività (1)<br>CO MATRICOLA<br>140141                      | Data iniziale<br>02/01/2019 8.00<br>RICHIESTA COM<br>Visualizza Contratto<br>RI SERIALI LISTE CORR<br>ECONTRA PIANO DI PROE | Data finale<br>02/01/2019 17.00<br>IPLETATA<br>Recupera ODA T<br>ELATE<br>DUZIO QUANTITA<br>1 | Annulla<br>Fornitore<br>ABB SPA<br>IN CONSUNTIVAZIO<br>ermina Ins. ODA Modific | Ricerca<br>CARTICAMENTO<br>DOCUMENTI<br>NE ESEGUITO<br>AAVVISO Modifica Matricole Avviso Ant<br>Importa Numeri Seriali<br>Impossibile caricare il file nella fase<br>corrente.  | nulla Attivit  |
| Attivita<br>0002884<br>ID Enel<br>90000295EE18<br>CREAZIO<br>DETTAGLI MATH<br>MATRICOLE<br>NUMERO MATRIC<br>0000001  | A6<br>Fase<br>INS. ODA<br>NE RICHIESTA<br>RICOLE NUMER<br>Attività (1)<br>CO MATRICOLA<br>140141                | Data iniziale<br>02/01/2019 8.00<br>RICHIESTA COM<br>VISUAIIZZA CONTRATO<br>EI SERIALI LISTE CORR                           | Data finale<br>02/01/2019 17.00<br>IPLETATA<br>Recupera ODA T<br>ELATE<br>DUZIO QUANTIT/<br>1 | Annulla<br>Fornitore<br>ABB SPA<br>IN CONSUNTIVAZIO<br>ermina Ins. ODA Modific | Ricerca<br>CARRICAMENTO<br>DOCUMENTI<br>NE ESEGUITO<br>Avviso Modifica Matricole Avviso And<br>Importa Numeri Seriali<br>Impossibile caricare il file nella fase<br>corrente.   |                |
| Attivita<br>0002884<br>ID Enel<br>90000295EE18<br>CREAZIO<br>DETTAGLI MATH<br>Matricole<br>NUMERO MATRIC<br>00000001 | Fase<br>INS. ODA<br>NERICHIESTA<br>RICOLE NUMER<br>Attività (1)<br>CO MATRICOLA<br>140141                       | Data iniziale<br>02/01/2019 8.00<br>RICHIESTA COM<br>VIsualizza Contratto<br>RI SERIALI LISTE CORR<br>CONTRA PIANO DI PROD  | Data finale<br>02/01/2019 17.00<br>PLETATA<br>Recupera ODA T<br>ELATE<br>DUZIO QUANTIT/<br>1  | Annulla<br>Fornitore<br>ABB SPA<br>IN CONSUNTIVAZIO<br>ermina Ins. ODA Modific | Ricerca<br>CARTICAMENTO<br>DOCUMENTI<br>NE ESEGUITO<br>AAVVISO Modifica Matricole Avviso Arr<br>Importa Numeri Seriali<br>Impossibile caricare il file nella fase<br>corrente.  | nulla Attività |

Para fornecedores brasileiros e argentinos, o usuário deve criar oda usando o botão "Insert Oda".

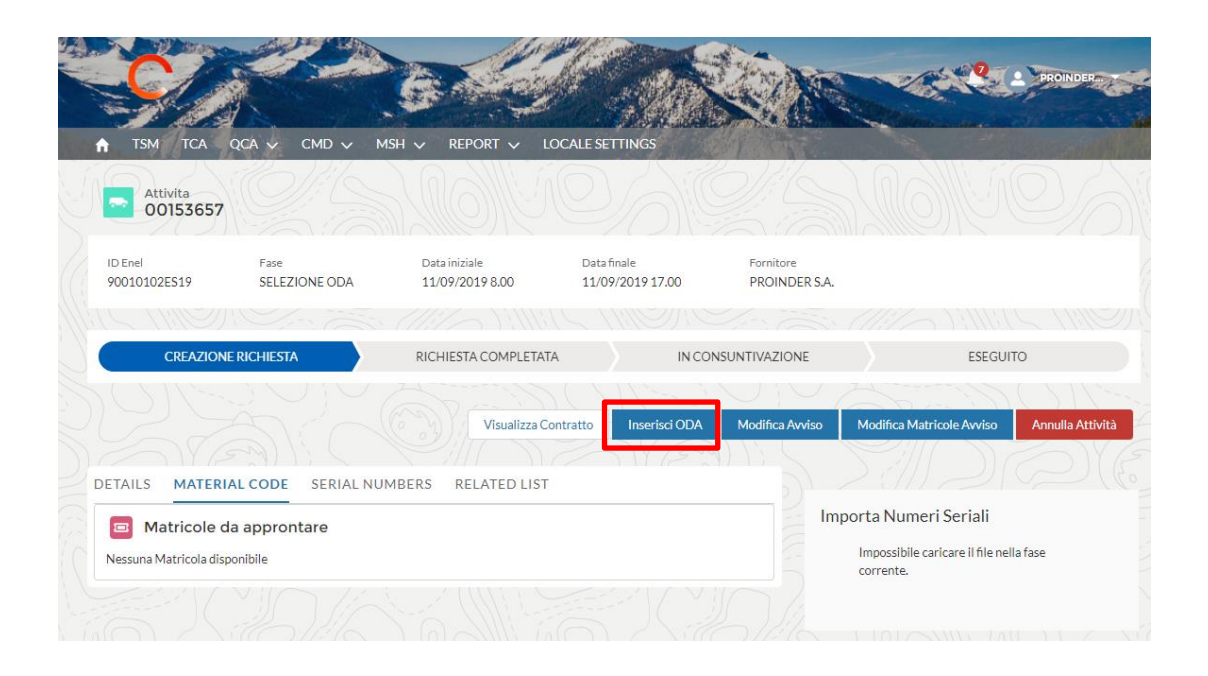

### Formulário modal para inserir pedido e selecionar a posição dos pedidos

| c                    | Inserimento ODA |     |
|----------------------|-----------------|-----|
|                      |                 |     |
| * Numero ODA         | * Data          |     |
| Inserisci numero ODA | Inserisci data  | 曲   |
| C                    |                 |     |
| 01                   | Posizioni ODA   |     |
| MATRICOLA            |                 |     |
|                      |                 |     |
| 0125-0067            |                 |     |
|                      |                 |     |
|                      |                 | la  |
|                      |                 |     |
|                      |                 |     |
|                      |                 |     |
| ta                   |                 | 1e  |
|                      |                 | 2.0 |
|                      |                 |     |
|                      |                 |     |

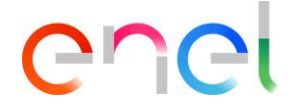

Todos os campos obrigatórios estão marcados com \*.

Pressione o botão "Salve" para criar um novo pedido de compra vinculado ao aviso de teste.

| Attivita<br>0002884                                               | 46                                                                                     |                                      |                                 |                      |                                |                    |
|-------------------------------------------------------------------|----------------------------------------------------------------------------------------|--------------------------------------|---------------------------------|----------------------|--------------------------------|--------------------|
| ID Enel<br>90000295EE18                                           | Fase<br>INS. SER.NUM.                                                                  | Data iniziale<br>02/01/2019 8.00     | Data finale<br>02/01/2019 17.00 | Fornitore<br>ABB SPA |                                |                    |
| CREAZIO                                                           | ONE RICHIESTA                                                                          | RICHIESTA COM                        | PLETATA                         | IN CONSUNTIVAZION    | E ESEGU                        | ито                |
|                                                                   |                                                                                        | Visualizza Contratto                 | Iimina Seriali Modifica /       | wviso Modifica Matr  | icole Avviso Termina Operazion | e Annulla Attività |
| ✓ Informazion<br>Numero attivita<br>00028846                      | i                                                                                      | Contratto<br>8400006                 | Edas<br>108                     |                      | Importa Numeri Seriali         | scia file          |
| ID Enel<br>90000295EE18<br>Data iniziale                          |                                                                                        | ID Avviso<br>Test WR I<br>Data final | Manuale<br>e                    |                      |                                |                    |
| 02/01/2019 8.00<br>Stabilimento di Produz<br>IT-Frosinone-Via Enr | 02/01/2019 8:00 0<br>Stabilimento di Produzione Ir<br>IT-Ensigono-Via Englion Eermi 14 |                                      | 02/01/2019 17.00 Impianto Enel  |                      | CARICAMENTO<br>DOCUMENTI       | +                  |
| IT-Frosinone-Via Enrico Fermi 14 Impianto Enel                    |                                                                                        | Referente                            | Referente collaudo in împianto  |                      |                                |                    |

#### Carregando números de série:

É possível realizar um grande carregamento de números de série usando um arquivo CSV. Em caso de erros, é possível excluir os números de série importados.

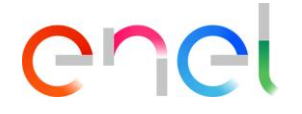

### 2.2.5 Configurando Resultados do Número de Série

Na página Detalhes do contrato, o fornecedor pode ver a lista de Avisos de teste selecionando a guia "Elements" do contrato: Os Avisos de teste a serem trabalhados são os da fase "Revisão".

Para definir os resultados dos números de série, o fornecedor deve acessar na página Detalhes do aviso de teste e, em seguida, selecionar a guia "Serial Numbers".

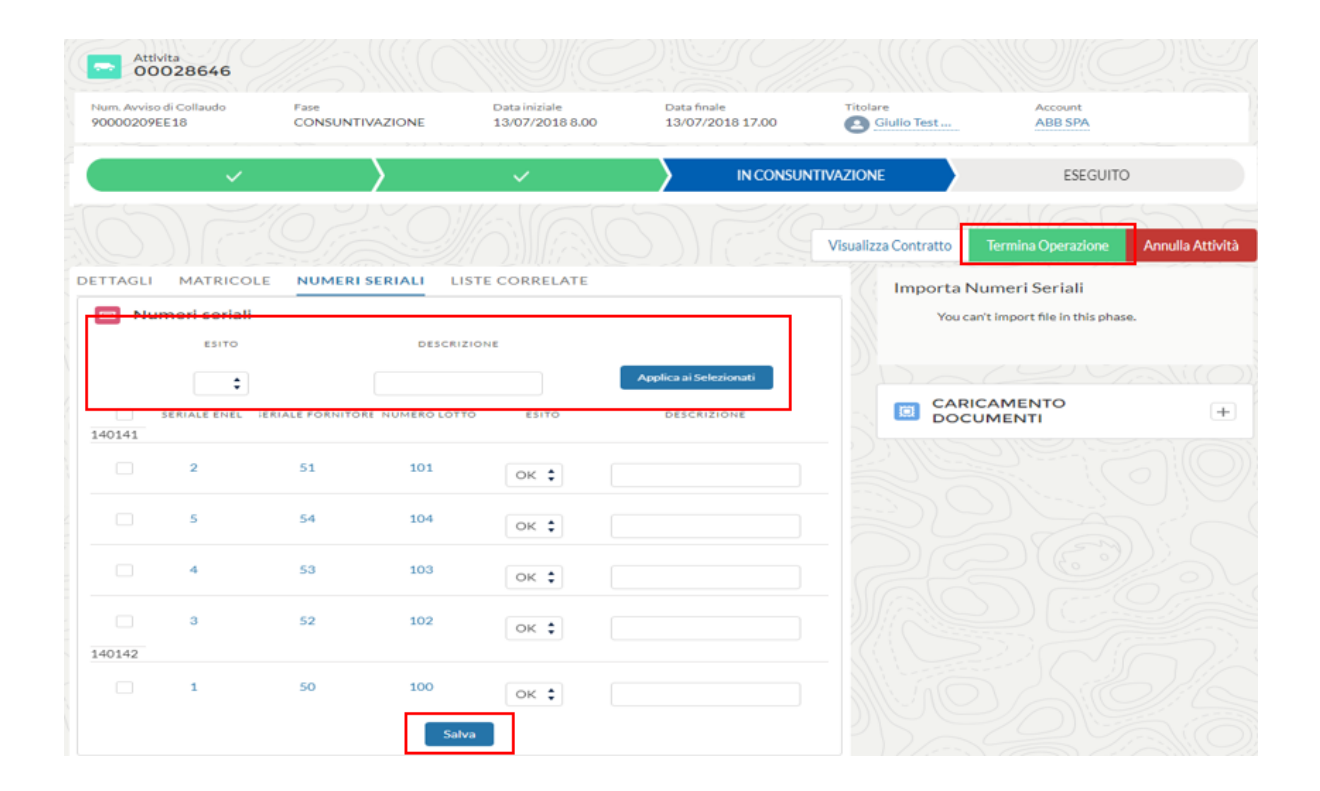

Uma vez terminado de definir os resultados, o fornecedor deve pressionar o botão "Complete Action".

O sistema não permite concluir a operação em dois casos:

- O usuário não pode concluir a operação antes das 17:00 (hora local) do último dia de teste se o aviso de teste for um primeiro aviso de teste de suppling ou de primeira categoria
- O usuário não pode concluir a operação antes das 10.00 (hora local) do primeiro dia de teste se o aviso de teste for um aviso de teste de segunda ou terceira categoria

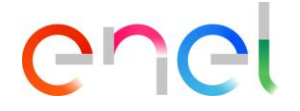

#### 2.2.6 Carregando documentos para verificação de documentos

Na página Detalhes do contrato, o fornecedor pode ver a lista de Notificações de teste selecionando a guia "Elementos" do contrato: Os testes de aviso a serem trabalhados são os da fase "Document Verification".

O Fornecedor carrega documentos para a Verificação de Documentos, pressionando o botão "+" no componente "Load Documents"; uma vez terminado o carregamento de documentos, o usuário deve pressionar o botão "Complete Action".

| 000286                                | 46               |                    |                                  |                                 |                                          |                             |
|---------------------------------------|------------------|--------------------|----------------------------------|---------------------------------|------------------------------------------|-----------------------------|
| Num. Avviso di Collau<br>20000209EE18 | ido Fase<br>VERI | IFICA DOCUMENTALE  | Data iniziale<br>13/07/2018 8.00 | Data finale<br>13/07/2018 17.00 | Titolare                                 | Account<br>ABB SPA          |
|                                       |                  |                    |                                  |                                 | Visualizza Con                           | tratto Termina Operazione   |
| Numeri s<br>Seriale enel<br>140141    | RICOLE NUI       | MERI SERIALI LISTE | ESITO                            | DESCRIZIONE                     | Importa Numeri Se<br>You can't import fi | eriali<br>le in this phase. |
| 2                                     | 51               | 101                | OK 🗘 Ok                          |                                 | CARICAMEN<br>DOCUMENTI                   | то [+                       |
| 5                                     | 54               | 104                | 01/                              |                                 |                                          | 2 WILLS                     |
| 1                                     | -                | 104                | UK V                             |                                 |                                          |                             |
| 4                                     | 53               | 103                |                                  |                                 |                                          |                             |
| 4                                     | 53               | 103                | ок • Ок<br>ок • Ок               |                                 |                                          |                             |
| 4<br>3<br>40142                       | 53               | 103                | ок • Ок<br>ок • Ок               |                                 |                                          |                             |

Pelo menos o Relatório de Teste deve ser anexado ao Teste para concluir a fase de carregamento de documentos para um Teste.

Depois de carregar os documentos, o fornecedor pode imprimir um controle de qualidade somente depois de ter sido finalizado por um aprovador da ENEL.

Após a verificação dos dados para finalização por um Aprovador da ENEL, o Sistema envia um e-mail para o Fornecedor com ATR e o resultado da verificação. Se a verificação for bem-sucedida, o fornecedor pode imprimir o documento QA.

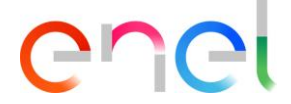

#### 2.2.7 Emissão de um QA

Na página Detalhes do contrato, o Fornecedor pode ver a lista de Avisos de teste selecionando a guia "Elements" do contrato: Os Avisos de teste com controle de qualidade são aqueles na fase de "QA issued".

Um QA pode ser impresso pressionando o botão "Print QA" na página de detalhes do Aviso de teste.

| Enel<br>000295EE18 | Fase<br>QA Emesso                           | Data iniziale<br>02/01/201 | 98.00 | ata finale<br>2/01/2019 17.00 | Fornitore<br>ABB SPA |                                 |                                      |
|--------------------|---------------------------------------------|----------------------------|-------|-------------------------------|----------------------|---------------------------------|--------------------------------------|
|                    | ×                                           | $\rangle$                  | ~     | $\rightarrow$                 | ~                    | $\rightarrow$                   | ESEGUITO                             |
|                    |                                             |                            |       |                               |                      |                                 | Isualizza Contratto Stampa           |
| Numeri s           | RICOLE NUMER<br>eriali<br>SERIALE FORNITORE | NUMERO LOTTO               | ESITO | DESCRIZIO                     | æ                    | Importa Numer<br>You can't impo | i Seriali<br>ort file in this phase. |
| 2                  | 51                                          | 101                        | ок 🛊  | Ok                            |                      |                                 | ENTO                                 |
|                    | 54                                          | 104                        | ок 💲  | Ok                            |                      | FILE                            | MODIFICA                             |
| 5                  |                                             |                            |       |                               |                      | Testpdf.pdf                     | 1                                    |
| 4                  | 53                                          | 103                        | ок 💲  | Ok                            |                      |                                 |                                      |
| 4                  | 53<br>52                                    | 103                        | ок 🛊  | Ok<br>Ok                      |                      |                                 |                                      |

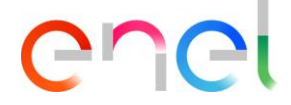

#### 2.2.8 Gerenciar ação corretiva - Aviso de teste

No aviso de teste, o usuário fornecedor do layout pode verificar os detalhes da revisão. Em caso de revisão negativa, o usuário pode inserir ações corretivas para solucionar as não conformidades encontradas durante a execução do teste.

| D Enel<br>90010056EE19 | Fase<br>FINE CON RISCONTRO NC                               | Data iniziale<br>10/07/2019 8.00 | Data finale<br>10/07/2019 17.00 | Fornitore<br>ABB SPA                                                         |                        |
|------------------------|-------------------------------------------------------------|----------------------------------|---------------------------------|------------------------------------------------------------------------------|------------------------|
|                        | > /// D////<br>~                                            |                                  | CO CHILL<br>CHILL               | • ۲۹) ( ۲۰۰۰ (۲۰۰۰) ( ۲۰۰۰ (۲۰۰۰)<br>■ • • • • • • • • • • • • • • • • • • • | SEGUITO                |
|                        |                                                             |                                  |                                 | Visualizza Contratto Ri                                                      | solvi NC Stampa QA     |
| Matricola              | IAL CODE SERIAL NUMBERS<br>140142 - IN. ESTR. TRIP. VU. TRA | REVIEW RELATED LIS               | T                               | Importa Numeri Seria<br>Impossibile caricare il<br>corrente.                 | ali<br>file nella fase |
| Note consuntivazione   | Note Incaricato                                             | Stato di Conformita'             |                                 | CARICAMENTO                                                                  |                        |
| X Matricola            | 140163 - IN 24KV -630A ESTR. A                              | VU. PER QUAD. BIPIANO            | >                               |                                                                              |                        |
| Note consuntivazione   | Note Incaricato                                             | Stato di Conformita'             |                                 |                                                                              |                        |

Pressione o botão "Solve NC" e insira uma nova ação corretiva usando a seção abaixo

Após clicar no botão "Solve NC", o sistema mostra um botão "New" na seção Ação corretiva. Usando o botão "Novo" para criar uma nova ação e enviá-lo ao usuário da Enel para ser avaliado.

Vincule o não cumprimento do registro de ação corretiva que será resolvido usando a caixa "NC a ser resolvido" abaixo.

| Attivita<br>00143799                 |                                            |
|--------------------------------------|--------------------------------------------|
| ID Enel Fase<br>90010056EE19 RISOLUZ | Crea AC                                    |
|                                      | Data di esecuzione AC                      |
| DATAILS MATERIAL CODE                | Azione Correttiva                          |
| Note consuntivazione Note            | *NC correlate NC da correlare NC correlate |
| Matricola 140163 - IN 2              | Verification Checks - Technical docu       |
| Note consuntivazione Note            |                                            |
| E Lista AC (0)                       | Annulla Salva                              |

Depois de concluído, o Fornecedor deve pressionar o botão "Complete Action" e aguardar avaliação do Usuário da Enel.

### 2.2.9 Gerenciar ações corretivas - auditoria

No fornecedor do layout de auditoria, o usuário pode verificar os detalhes da revisão. Em caso de revisão negativa, o usuário pode inserir ações corretivas para solucionar as não conformidades encontradas durante a execução do teste.

O usuário do fornecedor deve pressionar o botão "Visualizar" disponível para detalhes de não conformidade, conforme mostrado abaixo:

|                                                                                                    |                                                                                                    | 05/07/2019 8.00                                                                                                    | 05/07/2019 17.00                                                                                                    | COL GIOVANNI PAOLO S.p.A con socio un | ico           |
|----------------------------------------------------------------------------------------------------|----------------------------------------------------------------------------------------------------|----------------------------------------------------------------------------------------------------|----------------------------------------------------------------------------------------------------|---------------------------------------|---------------|
|                                                                                                    |                                                                                                    |                                                                                                    |                                                                                                    |                                       |               |
| × .                                                                                                    | $\rightarrow$                                                                                                    | ~                                                                                                    | $\rangle$ $\checkmark$                                                                                                   | ESEGUITO                              |               |
|                                                                                                    |                                                                                                    |                                                                                                    |                                                                                                    | Visualizza Contratto Termina I        | nserimento AC |
| TAILS REVIEW                                                                                                    | RELATED LIST                                                                                                    |                                                                                                    |                                                                                                    |                                       |               |
| Controlli Audit                                                                                                    | :                                                                                                    |                                                                                                    |                                                                                                    |                                       | +             |
| oto Audit<br>lediocre<br>nte di Certificazione<br>NTE 1<br>ata Emissione<br>8/06/2019<br>lote Audit<br>lote audit<br>lsservazioni Audit<br>Isservazioni<br>Jumero Certificato<br>0000<br>iommenti Audit<br>La verifica Ispettiva ha me<br>ompletamente adeguato a<br>rogettazione. Nel corso de<br>iano di Azioni Correttive v | sso in evidenza che il Sistema di Ges<br>garantire nel tempo il manteniment<br>Ila verifica sono stati individuati alcu<br>olto ad assicurare la piena conformit | Norma di riferimento<br>ISO 9001:2015<br>Ente di Accreditamento<br>ENTE 2<br>Area Oggetto Audit<br>Realizzazione prodotto finale;<br>processo/prodotto;Manutenzi<br>e spedizione<br>tione per la Qualità dell'Organi<br>o delle caratteristiche previste<br>ini processi che necessitano l'a<br>tà dei prodotti. | Monitoraggio<br>one;Strumentazione;Imballo<br>zzazione non risulta<br>ed approvate in fase di<br>tuazione di un adeguato |                                       |               |
| <ul> <li>Lista NC (1)</li> <li># DESCRIZIONE</li> </ul>                                                                                                    | NON CONFORMITÀ                                                                                                    |                                                                                                    |                                                                                                    |                                       |               |
| 1 NC 1                                                                                                    |                                                                                                    |                                                                                                    | Visualizza Modifica                                                                                                    |                                       |               |

Nos detalhes da não conformidade, o sistema mostra o botão "Criar ação corretiva". Para criar uma nova ação corretiva, pressione o botão e preencha todos os campos

|                                                 | Dettagli non conformità                               |                      |
|-------------------------------------------------|-------------------------------------------------------|----------------------|
| 2 Verificatore                                  |                                                       |                      |
| Descrizione non conformità Verificatore<br>NC 1 |                                                       |                      |
| Tipologia non conformità Verificatore           | Impatto sul prodotto Verificatore                     |                      |
| Processo                                        | Funzionale Grave                                      |                      |
| Eventualità d'impatto Verificatore              | Rilevabilità prima della consegna Ver.                |                      |
| Potenziale Impatto                              | No                                                    |                      |
| Classificazione non conformità Ver.             | Punto della norma Verificatore                        |                      |
| Importante                                      | 8.2.4 Modifiche ai reguisiti per i prodotti e servizi |                      |
| Analisi NC Correstone NC Asione Correttive NC   |                                                       |                      |
|                                                 |                                                       |                      |
| Data di esecuzione AC                           | 8                                                     |                      |
|                                                 |                                                       |                      |
|                                                 |                                                       | Annulla Salva Chiudi |
|                                                 |                                                       |                      |

Quando terminar, pressione o botão "Complete Action" e aguarde a avaliação da Enel

|                                                                                                    |                                                                                                    | $\rangle$                                                                                              | ~                   | ESEGU                    | по                  |
|----------------------------------------------------------------------------------------------------|----------------------------------------------------------------------------------------------------|----------------------------------------------------------------------------------------------------|---------------------|--------------------------|---------------------|
|                                                                                                    |                                                                                                    |                                                                                                    |                     | Visualizza Contratto     | nina Inserimento AC |
| DETAILS REVIEW RELATED                                                                                                    | LIST                                                                                                    |                                                                                                    |                     |                          |                     |
| Controlli Audit                                                                                                    |                                                                                                    |                                                                                                    |                     | CARICAMENTO<br>DOCUMENTI | +                   |
| Voto Audit<br>Mediocre<br>Ente di Certificazione<br>ENTE 1<br>Data Emissione<br>28/06/2019                                                                                                    | Norma di riferiment<br>ISO 9001:2015<br>Ente di Accreditana<br>ENTE 2<br>Area Oggetto Audit<br>Realizzazione pro<br>processo/prodotto                                                       | to<br>anto<br>:<br>dotto finale;Monitoraggio<br>o;Manutenzione;Strumentazio                            | ne;Imballo          |                          |                     |
| Note Audit<br>Note audit<br>Osservazioni Audit<br>Osservazioni                                                                                                    | e spedizione                                                                                                    |                                                                                                    |                     |                          |                     |
| Numero Certificato<br>10000<br>Commenti Audit<br>- La verifica ispettiva ha messo in evide<br>completamente adeguato a garantire n<br>progettazione. Nel corso della verifica s<br>piano di Azioni Correttive volto ad assi | nza che il Sistema di Gestione per la Qualità<br>el tempo il mantenimento delle caratteristic<br>iono stati individuati alcuni processi che ner<br>curare la piena conformità dei prodotti. | dell'Organizzazione non risult<br>the previste ed approvate in fa:<br>cessitano l'attuazione di un ade | a<br>se di<br>guato |                          |                     |
| Lista NC (1)     DESCRIZIONE NON CON                                                                                                    | IFORMITÀ                                                                                                    |                                                                                                    |                     |                          |                     |
| 1 🔲 NC 1                                                                                                    |                                                                                                    | Visualizza                                                                                             | Modifica            |                          |                     |
|                                                                                                    |                                                                                                    |                                                                                                    |                     |                          |                     |